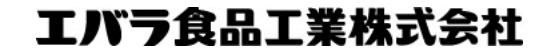

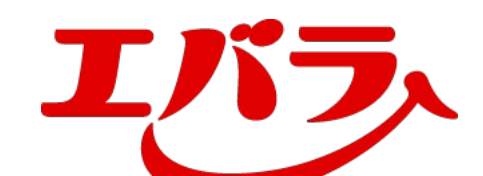

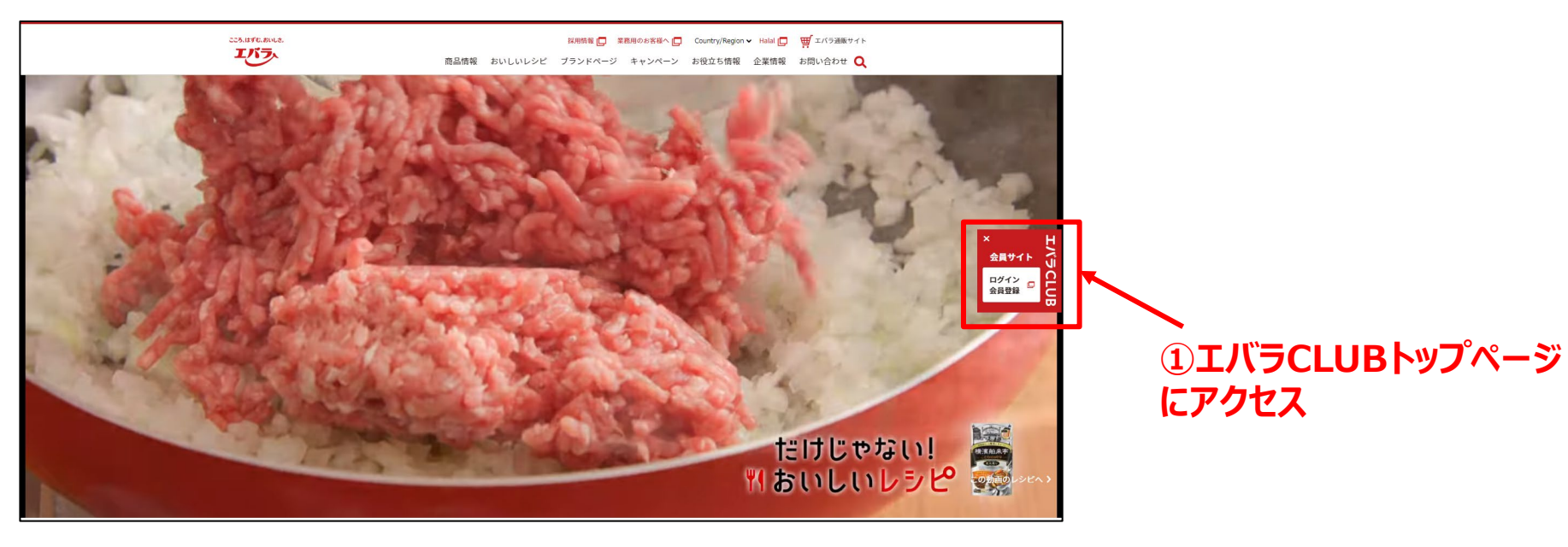

PCでのご対応

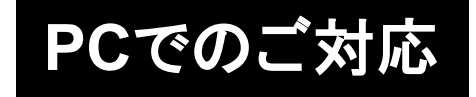

| 🐮 エバラCLUB                                                         |                            |                     |
|-------------------------------------------------------------------|----------------------------|---------------------|
| エパラCLUBへようこそ                                                      |                            |                     |
| 「エバラCLUB」はおトクで便利なサービスが使える無料会員サイ<br>入会すると毎日のお料理に役立つ魅力的なコンテンツをご覧いたフ | 、トです。<br>だけます!             |                     |
| エパラCLUBにログイン                                                      | 会員登録がまだお済みでない方             |                     |
| メールアドレス( <b>会員ID</b> ) ※半角                                        | 新規会員登録(無料)                 |                     |
|                                                                   | 新規会員登録はこちらから               |                     |
| パスワード(半角英数6~12文字) ※半角                                             |                            |                     |
|                                                                   | *≦⊂ エバラCLUB εu? ~          |                     |
|                                                                   | 入会・ログイン・退会について 》           |                     |
|                                                                   | 公式ホームページョ                  | ②赤枠内  ?バスワードを忘      |
| 🗆 次回から自動的にログイン                                                    |                            | わたちけこちら」をクロックし、     |
| ?パスワードを忘れた方はこちら                                                   |                            | 11/2/18299129990    |
|                                                                   |                            | てください。              |
|                                                                   | エバラCLUBとは?                 |                     |
| 「エパラCLUB」は                                                        | おトクで便利なサービスが使える無料会員サイトです。  |                     |
| 入会すると行                                                            | 设立つ魅力的なコンテンツをご覧いただけます!<br> | エバラCLUB Topページ      |
|                                                                   |                            | https://mp.abarafaa |
|                                                                   | •                          |                     |
|                                                                   |                            | ds.com/             |

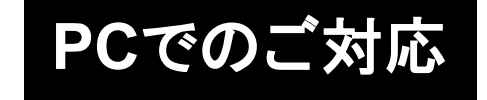

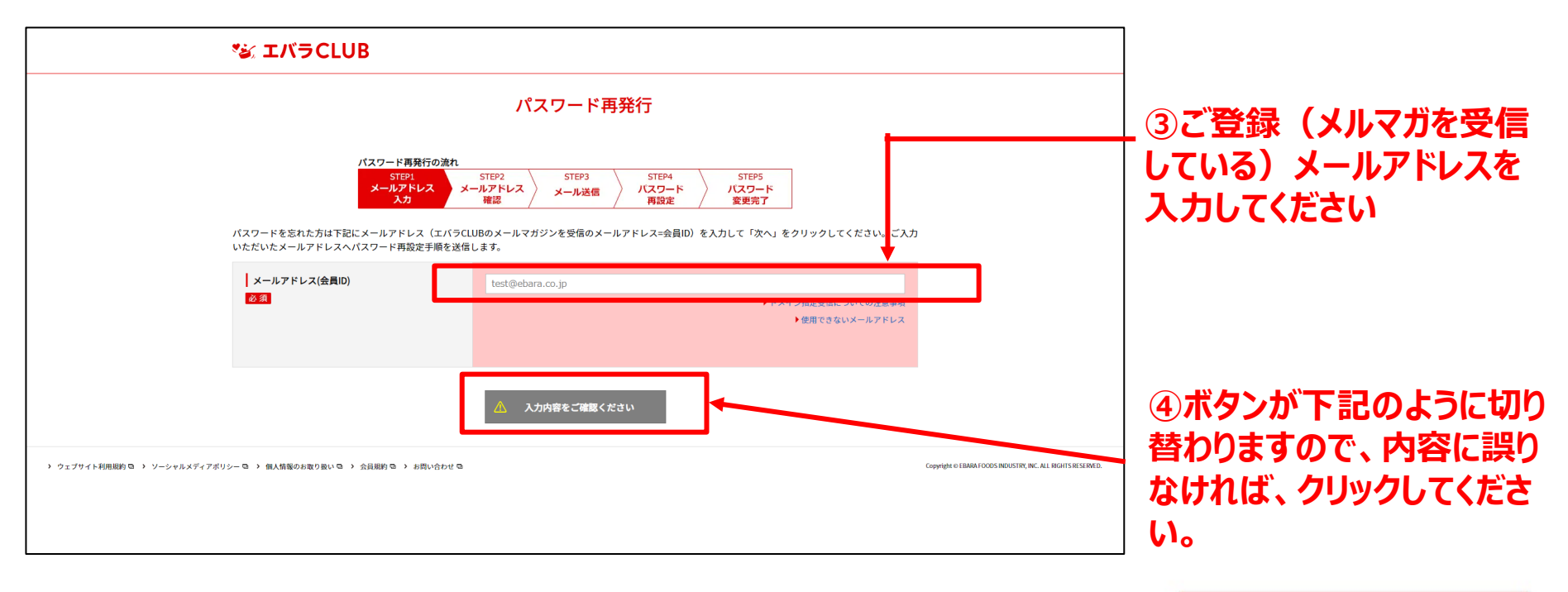

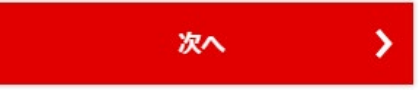

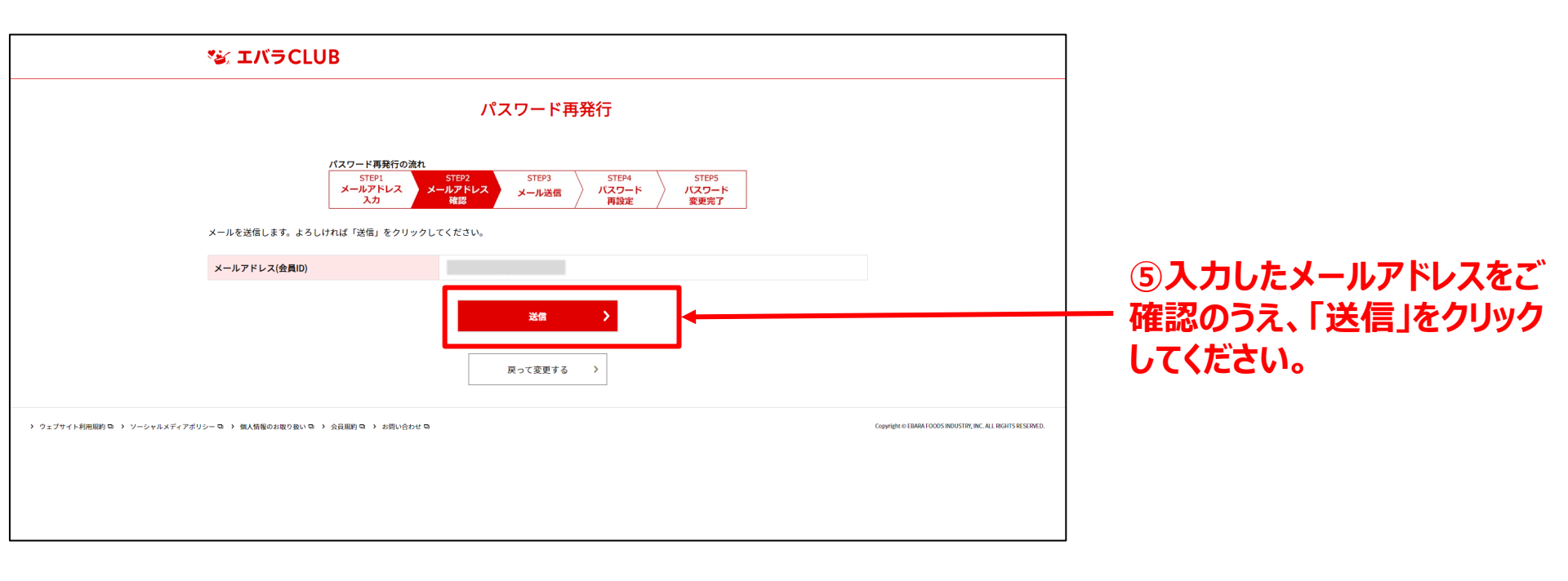

PCでのご対応

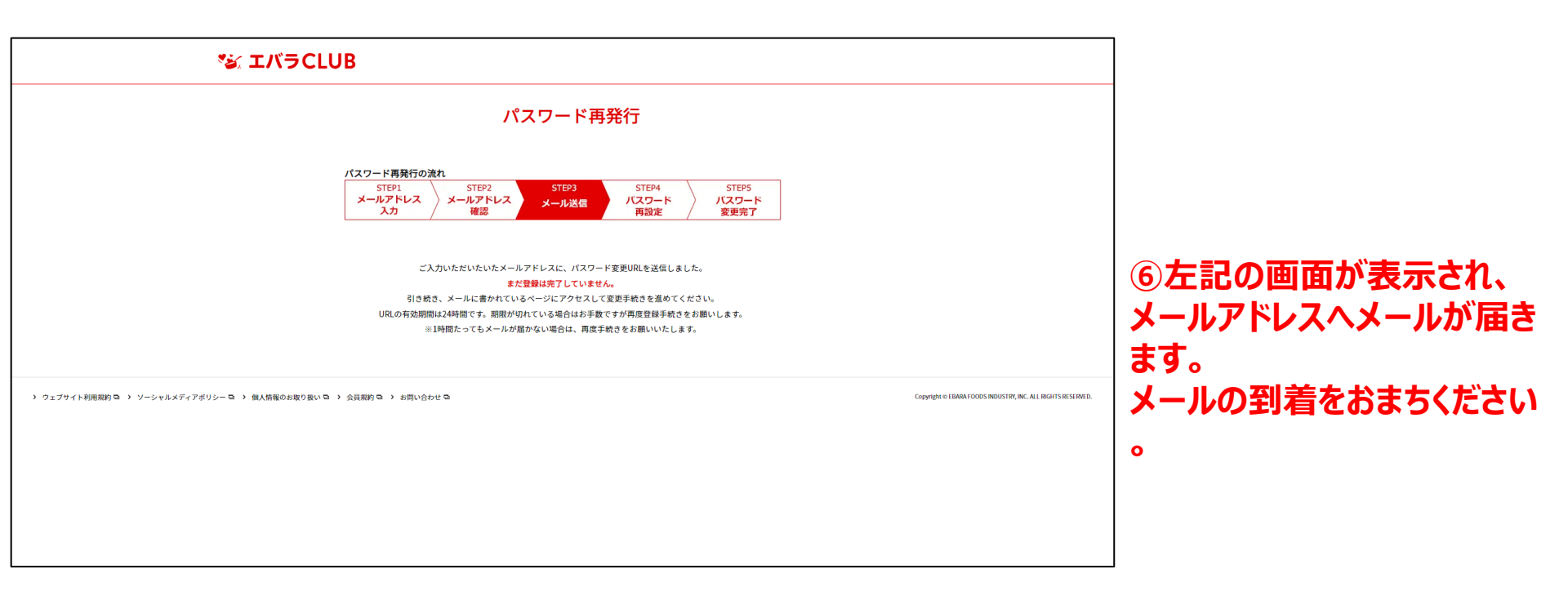

PCでのご対応

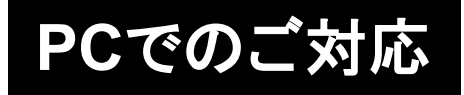

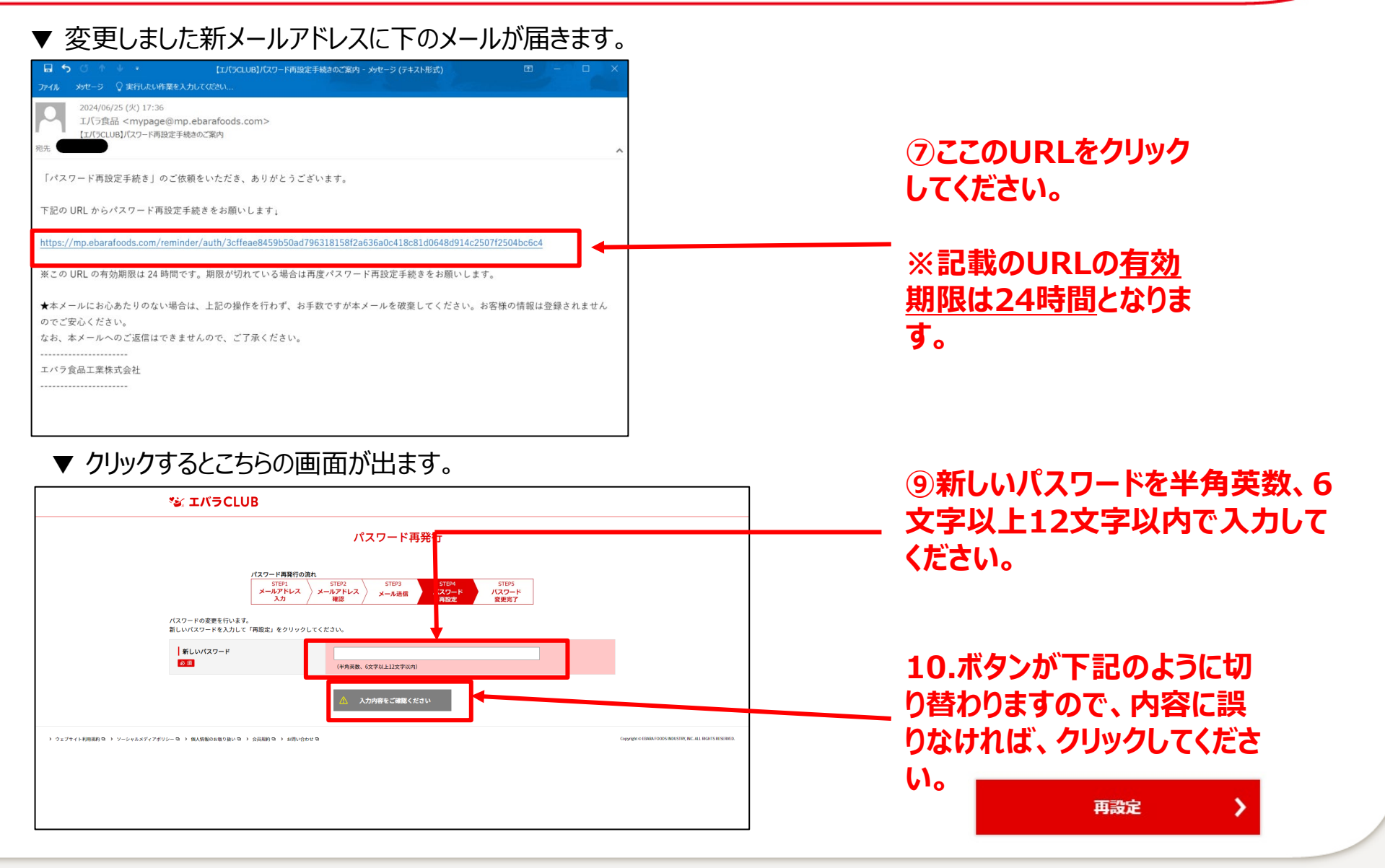

PCでのご対応

### ▼ 完了するとこちらの画面が出ます。こちらで完了になります。 \*\* エバラCLUB パスワード再発行

| /スワード局野行の波れ<br>STEP1<br>メールアドレス<br>入力<br>メールアドレス<br>メールスタードを変更いたしました。<br>パスワードを変更いたしました。<br>パスワードを変更いたしました。<br>ご登録いただいたメールアドレスに、パスワード局設定方Tのメールを送信しました。 | 照天<br>「パ<br>エパ<br>今後<br>なお<br> |
|----------------------------------------------------------------------------------------------------|--------------------------------|
| ) ウェブサイト利用規則 G ) ソーシャルメディブガリシー G ) 和人物能のお取り 扱い G ) お用い合わせ G                                                                                            |                                |

### ▼ 変更完了のメールも届きます。

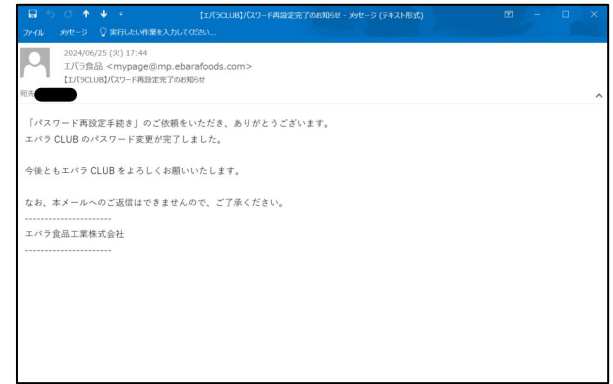

### 以上で完了となります。

スマホでのご対応

| 7 | <del></del> | _ |     |
|---|-------------|---|-----|
|   | 凹           | 囬 | (1) |

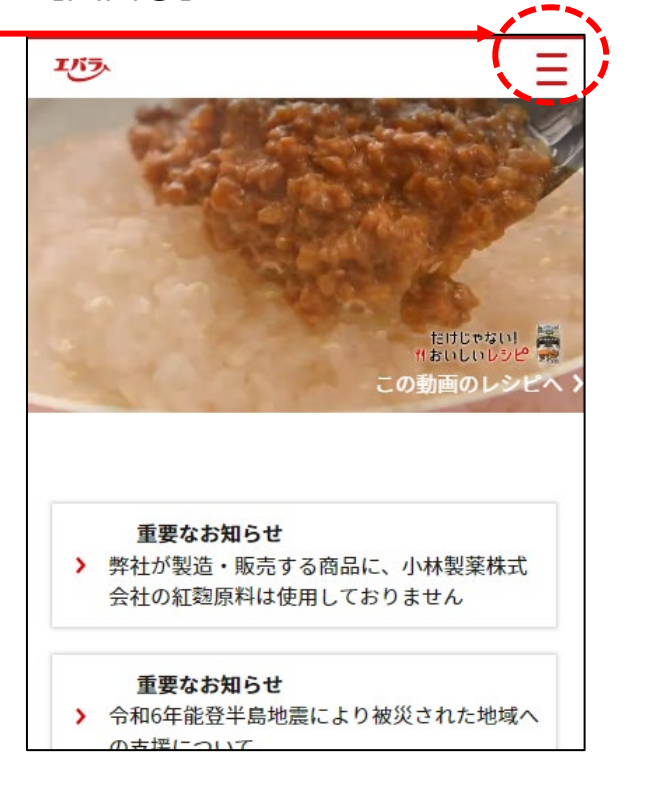

### 【画面②】

| INJ.           |          |    | × |
|----------------|----------|----|---|
|                | ェバラCL    | UB |   |
| <u>승</u> 등반성 N | ログイン・会員登 | 绿口 |   |
| サイト内検索         |          | 検索 |   |
| 商品情報           |          |    | ~ |
| おいしいレシピ        |          |    | ~ |
| ブランドページ        |          |    | ~ |
| キャンペーン         |          |    | ~ |
| お役立ち情報         |          |    | ~ |
| 企業情報           |          |    | ~ |

### — ①こちらをタップしてください。

### – ②こちらをタップしてください。

スマホでのご対応

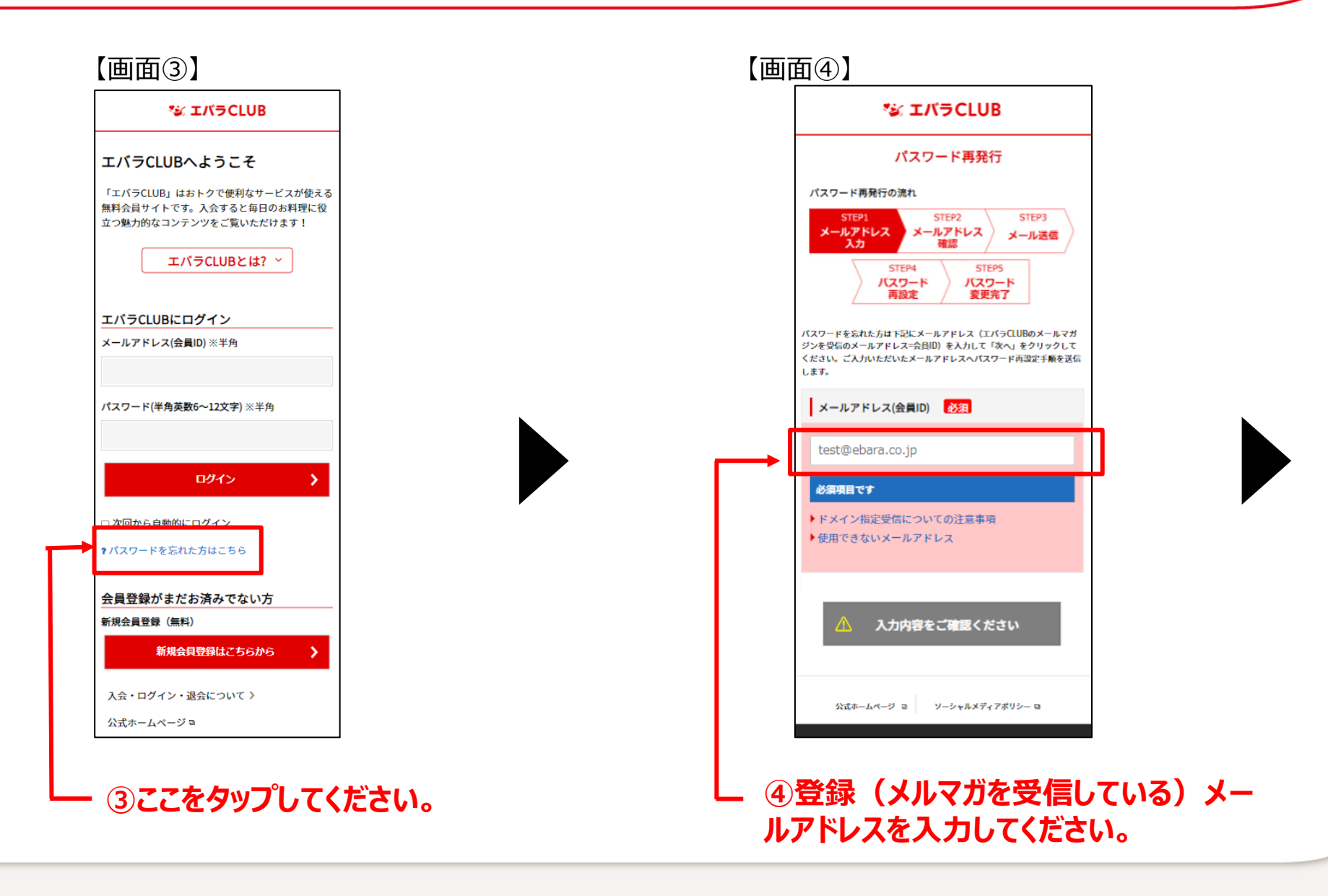

スマホでのご対応

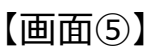

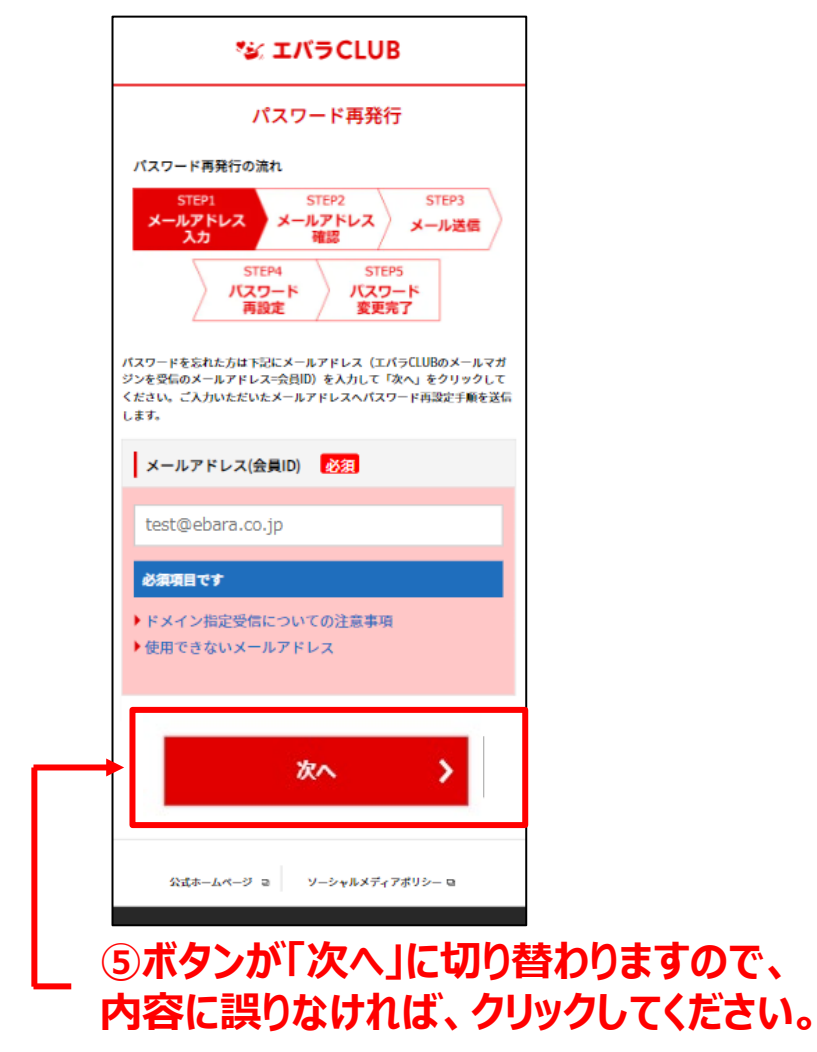

### 【画面⑥】

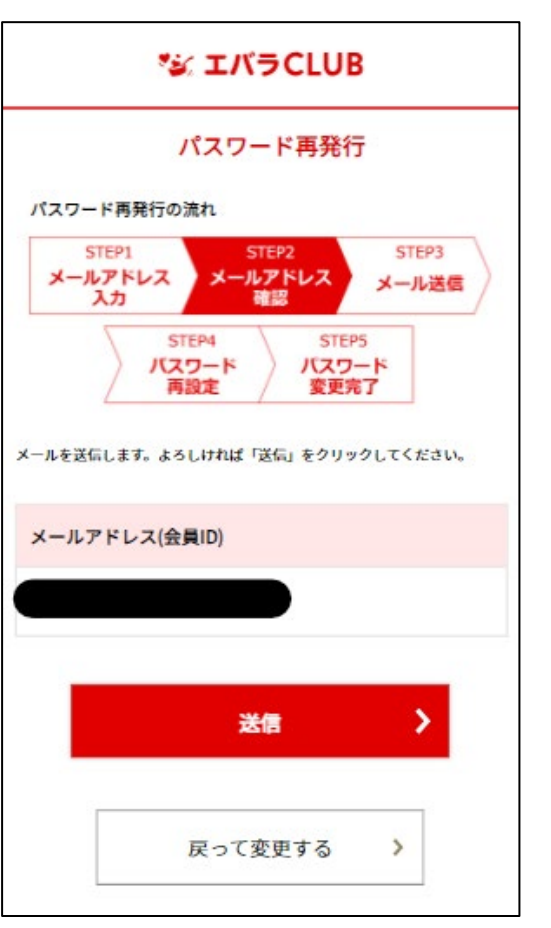

⑥メールアドレスに間違いないかご確認 いただき、「送信」をタップしてください。

スマホでのご対応

### 【画面⑦】

| *≌ エバラCLUB                                                                |  |  |  |
|---------------------------------------------------------------------------|--|--|--|
| パスワード再発行                                                                  |  |  |  |
| パスワード再発行の流れ                                                               |  |  |  |
| STEP1     STEP2     STEP3       メールアドレス<br>入力     メールアドレス<br>確認     メール送信 |  |  |  |
| STEP4     STEP5       パスワード     パスワード       再設定     変更完了                  |  |  |  |
|                                                                           |  |  |  |
| ご入力いただいたいたメールアドレスに、パスワード変更UR                                              |  |  |  |
| Lを送信しました。                                                                 |  |  |  |
| まだ登録は完了していません。                                                            |  |  |  |
| 引き続き、メールに書かれているページにアクセスして変更                                               |  |  |  |
| 手続きを進めてください。                                                              |  |  |  |
| URLの有効期間は24時間です。期限が切れている場合はお手                                             |  |  |  |
| 数ですが再度登録手続きをお願いします。                                                       |  |  |  |
| ※1時間たってもメールが届かない場合は、再度手続きをお                                               |  |  |  |
| 願いいたします。                                                                  |  |  |  |
|                                                                           |  |  |  |

⑦指定のメールアドレスへメールが届きます。メールの到着をおまちください。

### 【画面⑧】パスワード再設定手続きメール

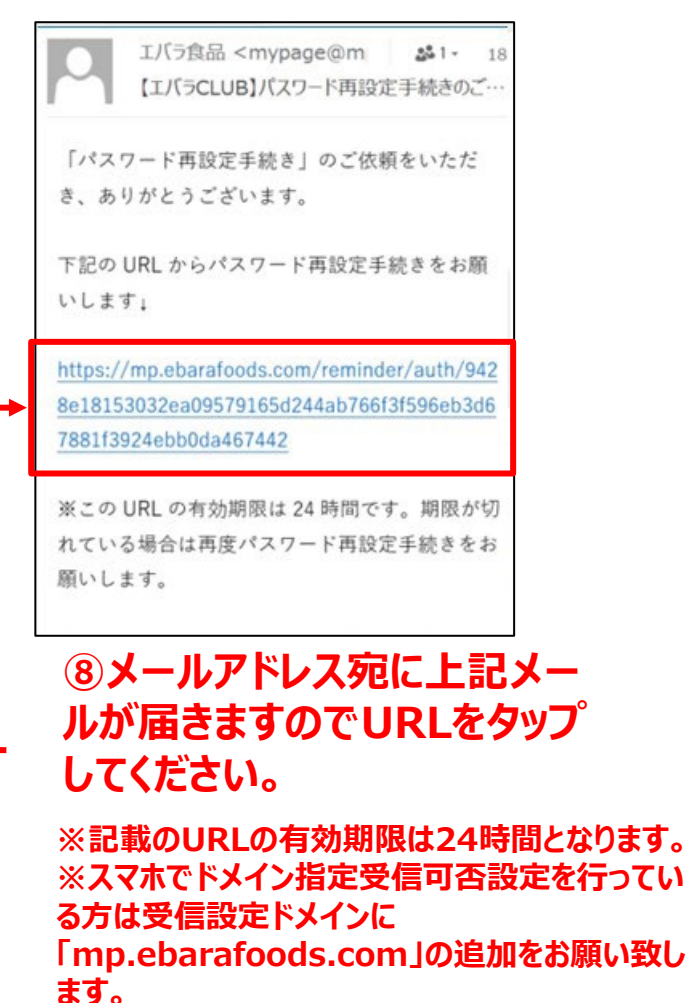

スマホでのご対応

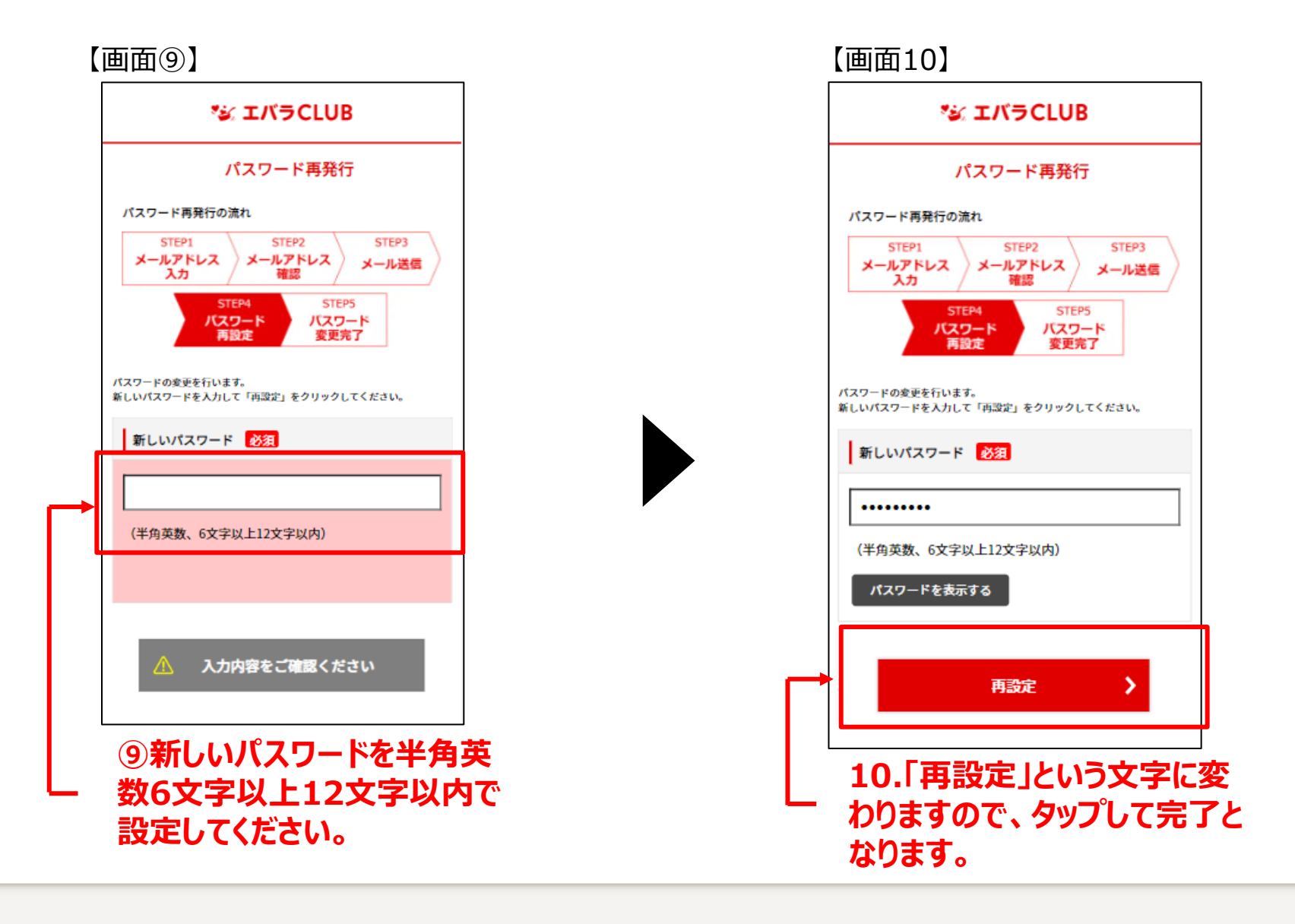

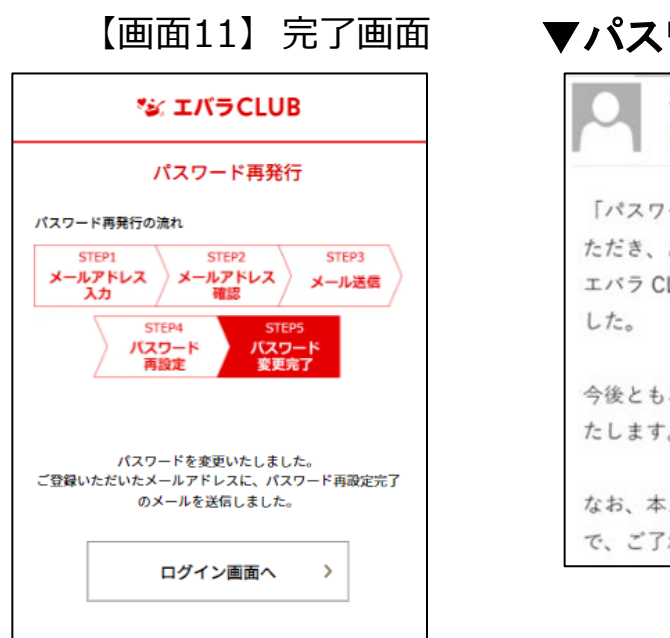

# パスワード再設定完了メール エバラ食品 <mypag いいまいた。</li> エバラCLUB」パスワード再設定完了…、 「パスワード再設定手続き」のご依頼をいただき、ありがとうございます。 エバラ CLUB のパスワード変更が完了しました。 今後ともエバラ CLUB をよろしくお願いいたします。 なお、本メールへのご返信はできませんので、ご了承ください。

### 上記の画面が表示され、「パスワード再設定 完了」メールが届きます。

スマホでのご対応